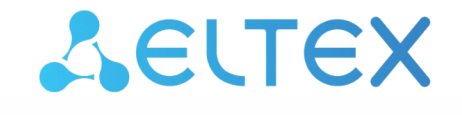

Комплексные решения для построения сетей

Датчик протечки

# SZ-WLK rev.B/B1/D/D1

Руководство по эксплуатации

## Содержание

| 1     | Условные обозначения                  | 3  |
|-------|---------------------------------------|----|
| 2     | Описание устройства                   | 4  |
| 2.1   | Назначение                            | 4  |
| 2.2   | Характеристики устройства             | 4  |
| 2.3   | Поддерживаемые классы команд          | 4  |
| 2.3.1 | Защищенная сеть                       | 5  |
| 2.4   | Конструктивное исполнение             | 5  |
| 2.5   | Внешний вид платы датчика             | 6  |
| 2.5.1 | Плата датчика SZ-WLK rev.B/D          | 6  |
| 2.5.2 | Плата датчика SZ-WLK rev.B1/D1        | 6  |
| 2.6   | Комплект поставки                     | 7  |
| 2.7   | Сброс к заводским настройкам          | 7  |
| 2.8   | Условия эксплуатации                  | 7  |
| 3     | Работа с датчиком                     | 8  |
| 3.1   | Начало работы                         | 8  |
| 3.2   | Взаимодействие с системой умного дома | 8  |
| 3.3   | Взаимодействие с умным домом Яндекс   | 9  |
| 3.4   | Взаимодействие с умным домом Sber     | 9  |
| 3.5   | Взаимодействие с умным домом VK       | 10 |
| 3.6   | Установка устройства                  | 11 |

### 1 Условные обозначения

#### Подсказки, примечания и предупреждения

Подсказки содержат важную информацию, советы или рекомендации по использованию и настройке устройства.

Примечания содержат дополнительную информацию по использованию и настройке устройства.

Предупреждения информируют пользователя о ситуациях, которые могут нанести вред устройству или человеку, привести к некорректной работе устройства или потере данных.

## 2 Описание устройства

#### 2.1 Назначение

Устройство SZ-WLK rev.B/B1/D/D1 – это датчик протечки. В случае обнаружения протечки датчик посылает тревожный сигнал об этом хабу умного дома Eltex.

SZ-WLK rev.B/B1/D/D1 работает от батарейки, поэтому его можно установить в выбранное место без проводов.

#### 2.2 Характеристики устройства

| SZ-WLK rev.B/D                                    | Li-ion CR123A, 3 B                                                                                                    |  |  |
|---------------------------------------------------|----------------------------------------------------------------------------------------------------|--|--|
| SZ-WLK rev.B1/D1                                  | 2 × Li-ion LR03, 1,5 B                                                                                                    |  |  |
| Частота сигнала                                   |                                                                                                    |  |  |
| SZ-WLK rev.B                                      | есть                                                                                                    |  |  |
| SZ-WLK rev.D/B1/D1                                | нет                                                                                                    |  |  |
| Максимальное расстояние до хаба                   |                                                                                                    |  |  |
| Степень защиты                                    |                                                                                                    |  |  |
| Максимальная мощность радиосигнала                |                                                                                                    |  |  |
| Физические параметры и параметры окружающей среды |                                                                                                    |  |  |
| Габариты датчика (Д × В)                          |                                                                                                    |  |  |
| SZ-WLK rev.B/D                                    | не более 0,06 кг                                                                                                    |  |  |
| SZ-WLK rev.B1/D1                                  | не более 0,057 кг                                                                                                    |  |  |
| Рабочая температура                               |                                                                                                    |  |  |
| Рабочая влажность при 40 °C                       |                                                                                                    |  |  |
| Срок службы                                       |                                                                                                    |  |  |
|                                                   | SZ-WLK rev.B/D<br>SZ-WLK rev.B1/D1<br>SZ-WLK rev.B<br>SZ-WLK rev.D/B1/D1<br>SZ-WLK rev.B/D<br>SZ-WLK rev.B/D<br>SZ-WLK rev.B1/D1 |  |  |

#### 2.3 Поддерживаемые классы команд

- Zwaveplus info
- Transport service v2
- Security
- Security\_2
- Version
- Association
- Association grp info
- Manufacturer specific
- Device reset locally
- Indicator
- Powerlevel
- Battery
- Notification v3
- Wake up
- Firmware update

#### 2.3.1 Защищенная сеть

▲ Модуль поддерживает шифрование. В этом режиме следующие команды потребуют использования SECURITY COMMAND CLASS, чтобы хаб получил ответ от модуля.

- Version
- Association
- Association grp info
- Manufacturer specific
- Device reset locally
- Indicator
- Powerlevel
- Battery
- Notification v3
- Wake up
- Firmware update

#### 2.4 Конструктивное исполнение

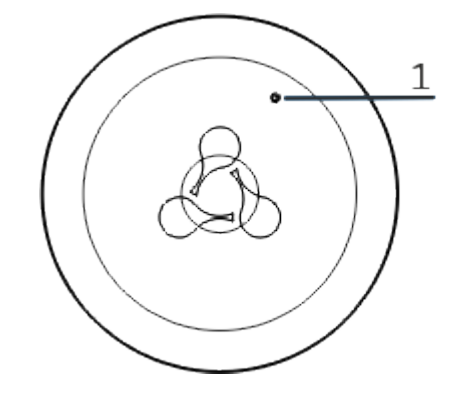

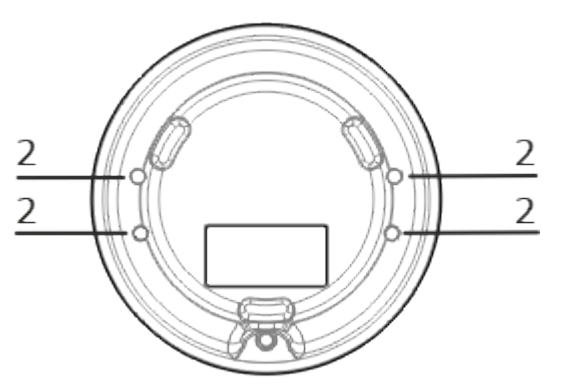

| N⁰ | Элемент конструктива   |
|----|------------------------|
| 1  | Индикатор              |
| 2  | Металлические контакты |

## 2.5 Внешний вид платы датчика

#### 2.5.1 Плата датчика SZ-WLK rev.B/D

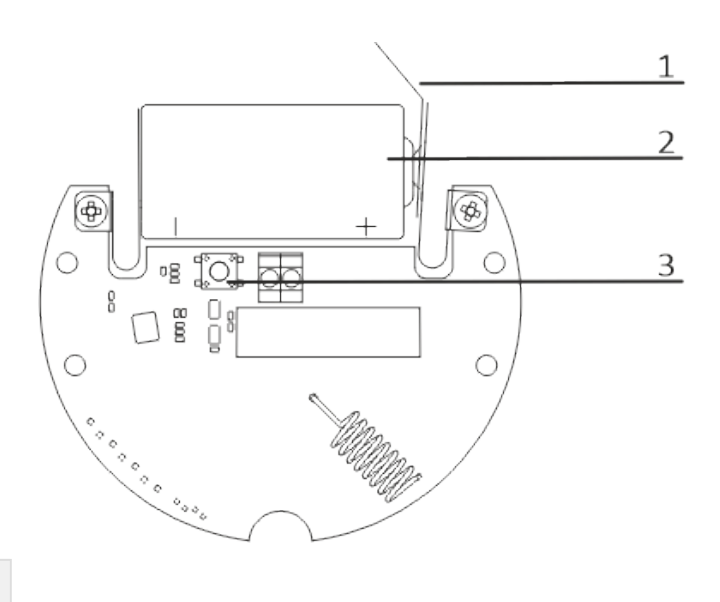

| N⁰ | Элемент платы    |  |  |
|----|------------------|--|--|
| 1  | Изолятор         |  |  |
| 2  | Батарея питания  |  |  |
| 3  | Сервисная кнопка |  |  |

## 2.5.2 Плата датчика SZ-WLK rev.B1/D1

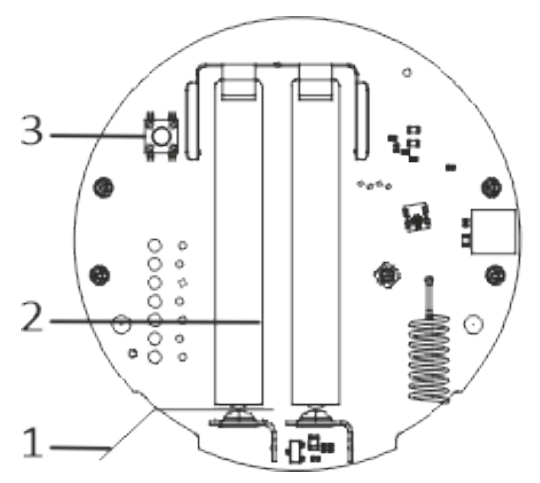

| N⁰ | Элемент платы    |  |  |
|----|------------------|--|--|
| 1  | Изолятор         |  |  |
| 2  | Батареи питания  |  |  |
| 3  | Сервисная кнопка |  |  |

#### 2.6 Комплект поставки

В базовый комплект поставки датчика протечки SZ-WLK rev.B/B1/D/D1 входят:

- Датчик протечки SZ-WLK rev.B/B1/D/D1;
- Батареи питания (установлены в корпус);
- Инструкция по эксплуатации.

#### 2.7 Сброс к заводским настройкам

Быстро нажмите сервисную кнопку на плате датчика 6 раз.

При успешном сбросе световой индикатор загорится на 3 секунды. Устройство будет исключено из сети умного дома и сбросит свои настройки до значений по умолчанию.

#### 2.8 Условия эксплуатации

- Датчик предназначен только для использования в помещениях.
- Исключите попадание воды в датчик. Не подвергайте датчик воздействию дыма и пыли.
- Не допускайте механических повреждений устройства.
- Обслуживание и ремонт датчика должны производиться только квалифицированным персоналом.
- В конце срока службы не выбрасывайте датчик с обычным бытовым мусором. Передайте его в пункт утилизации электроники.

## 3 Работа с датчиком

В данном разделе приведена инструкция по работе с устройством SZ\_WLK rev.B/B1/D/D1.

#### 3.1 Начало работы

- 1. Поверните крышку корпуса против часовой стрелки до упора и снимите ее.
- 2. Удалите пластиковую пластину (изолятор), установленную между батареей питания и держателем. Индикатор на плате должен мигнуть один раз.
- 3. Выполните сброс датчика к заводским настройкам.

Если индикатор не мигает, повторите процедуру сброса. В случае отсутствия мигания замените батарею на новую и повторите попытку

4. Установите изолятор обратно.

#### 3.2 Взаимодействие с системой умного дома

Для взаимодействия датчика SZ-WLK rev.B/B1/D/D1 с системой умного дома установите мобильное приложение Eltex Home. Приложение доступно для скачивания в Google Play и App Store.

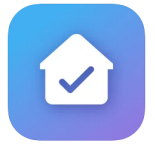

|             | По ссылке  | Через поиск              | По QR-коду |
|-------------|------------|--------------------------|------------|
| Google Play | Eltex Home |                          |            |
| App Store   | Eltex Home | По названию «Eltex Home» |            |

После скачивания приложения введите адрес платформы, зарегистрируйтесь, выполните вход. Для подключения датчика перейдите по ссылке Платформа Eltex SC, открыв руководство «Мобильное приложение Eltex Home» на вкладке «Документы и файлы». Подключите устройство как описано в руководстве.

#### 3.3 Взаимодействие с умным домом Яндекс

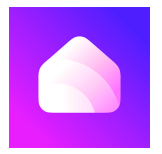

Возможность подключения к приложению «Дом с Алисой» необходимо уточнить у вашего поставщика услуг умного дома.

Взаимодействие с датчиком с помощью виртуального голосового помощника Алиса происходит через приложение «**Дом с Алисой**». Приложение доступно в Google Play или App Store. Скачайте приложение любым удобным способом:

|             | По ссылке    | Через поиск                | По QR-коду |
|-------------|--------------|----------------------------|------------|
| Google Play | Дом с Алисой |                            |            |
| App Store   | Дом с Алисой | По названию «Дом с Алисой» |            |

1. Откройте приложение «Дом с Алисой», разрешите ему доступ к геолокации и войдите в свой аккаунт на Яндекс.

2. Свяжите вашу учетную запись с Яндекс ID. Подробное описание процедуры приведено в документации Яндекса.

Устройства, добавленные в Eltex Home, будут отображены в приложении «Дом с Алисой».

Голосовое управление датчиком осуществляется с помощью колонки Яндекс.Станция, а также других устройств или приложений, в которых доступен голосовой помощник Алиса.

#### 3.4 Взаимодействие с умным домом Sber

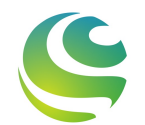

Возможность подключения к приложению «Салют!» необходимо уточнить у вашего поставщика услуг умного дома.

Взаимодействие с датчиком с помощью виртуальных голосовых ассистентов Сбера происходит через приложение «Салют!». Приложение доступно в Google Play или App Store. Скачайте приложение любым удобным способом:

В данный момент взаимодействие с помощью виртуальных голосовых ассистентов Сбера на платформе iOS доступно только для пользователей, у которых есть скачанное приложение «Салют!».

|             | По ссылке | Через поиск                              | По QR-коду |
|-------------|-----------|------------------------------------------|------------|
| Google Play | Салют!    | По названию «Салют! Умные<br>устройства» |            |

1. Откройте приложение «Салют!», разрешите ему доступ к геолокации и войдите в свой аккаунт в системе Сбера.

2. Свяжите вашу учетную запись со Сбер ID. Подробное описание процедуры приведено в документации Сбера.

Устройства, добавленные в Eltex Home, будут отображены в приложении «Салют!».

▲ Голосовое управление датчиком осуществляется с помощью колонки Sberbox Time, а также других устройств или приложений, в которых доступны голосовые ассистенты Сбера.

#### 3.5 Взаимодействие с умным домом VK

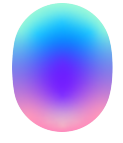

▲ Возможность подключения к приложению «Маруся» необходимо уточнить у вашего поставщика услуг умного дома.

Взаимодействие с датчиком с помощью виртуального голосового помощника Маруся происходит через приложение «**Маруся**». Приложение доступно в Google Play или App Store. Скачайте приложение любым удобным способом:

|             | По ссылке | Через поиск                                   | По QR-коду  |
|-------------|-----------|-----------------------------------------------|-------------|
| Google Play | Маруся    |                                               | <u>ा भः</u> |
| App Store   | Маруся    | По названию «Маруся — голосовой<br>помощник!» |             |

1. Откройте приложение «Маруся», разрешите ему доступ к геолокации и войдите в свой аккаунт VK.

2. Свяжите вашу учетную запись с VK ID. Подробное описание процедуры приведено в документации Маруси.

Устройства, добавленные в Eltex Home, будут отображены в приложении «Маруся».

▲ Голосовое управление датчиком осуществляется с помощью колонки VK Капсула, а также других устройств или приложений, в которых доступен голосовой помощник Маруся.

#### 3.6 Установка устройства

Датчик устанавливается на чистую и сухую поверхность пола в местах возможной протечки.

• Не устанавливайте устройство на токопроводящую поверхность. Это приведет к ложному срабатыванию датчика.

При возникновении протечки происходит замыкание водой металлических контактов датчика. Для фиксации датчика протечки рекомендуется использовать двусторонний скотч (не входит в комплект).

## ТЕХНИЧЕСКАЯ ПОДДЕРЖКА

Для получения технической консультации по вопросам эксплуатации оборудования ООО «Предприятие «ЭЛТЕКС» вы можете обратиться в техническую поддержку компании:

Форма обратной связи на сайте: https://eltex-co.ru/support/

Servicedesk: https://servicedesk.eltex-co.ru

На официальном сайте компании вы можете найти техническую документацию и программное обеспечение для продукции ООО «Предприятие «ЭЛТЕКС», обратиться к базе знаний, оставить интерактивную заявку:

Официальный сайт компании: https://eltex-co.ru

База знаний: https://docs.eltex-co.ru/display/EKB/Eltex+Knowledge+Base

Центр загрузок: https://eltex-co.ru/support/downloads